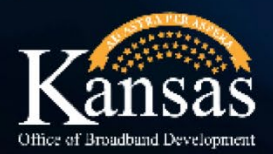

### KANSAS BROADBAND PLANNING

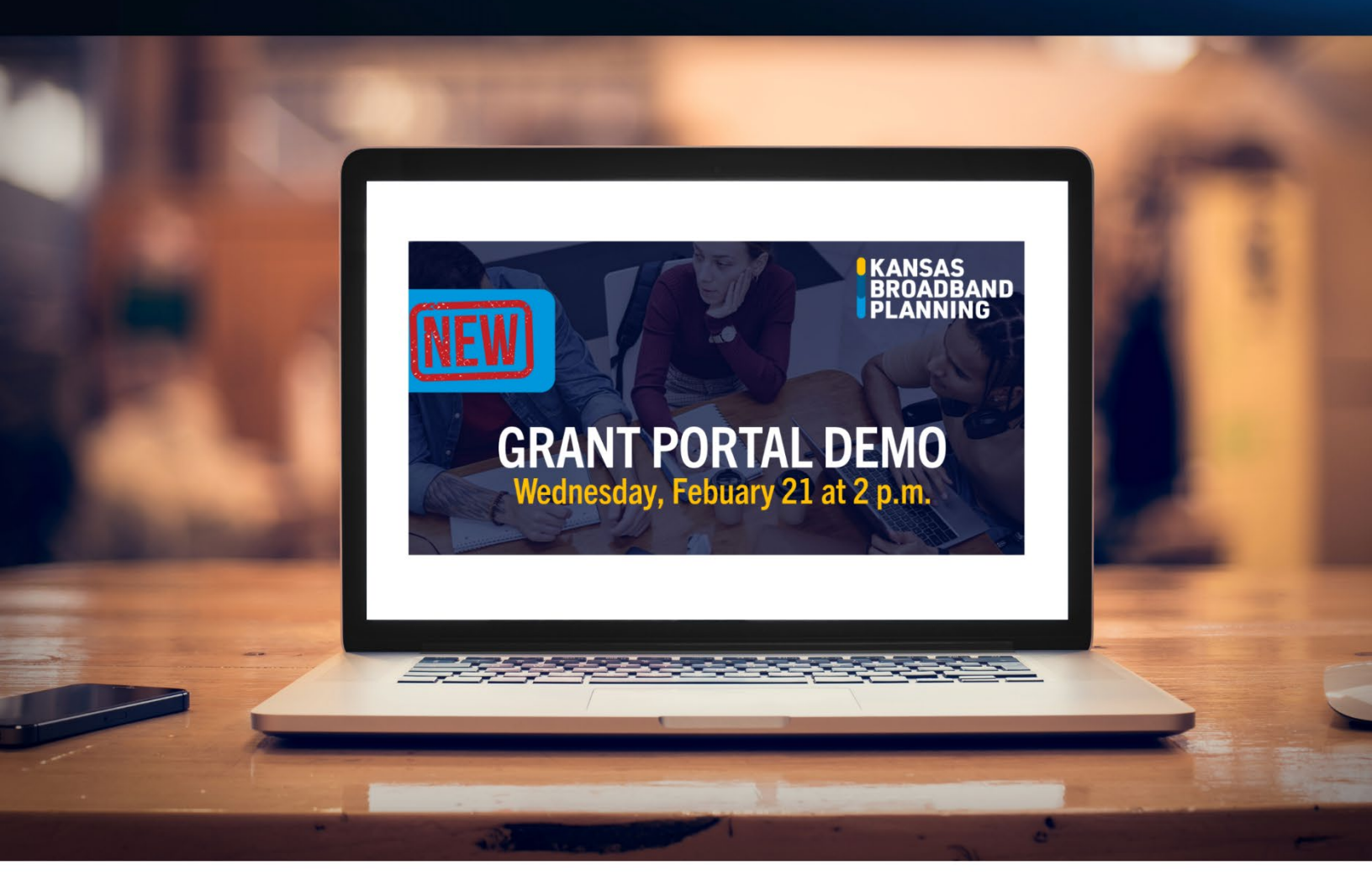

# GRANT PORTAL GUIDE Salesforce

## **Guide Includes**

Application Portal Registration .....page 1 Creating a New Business Account & Linking a User Account....page 6 Linking a User Account to an Existing Business Account.....page 14

#### Section I: Application Portal Registration

- 1. Access the portal log-in page using this link: Login (site.com)
- 2. From the portal log-in page, click on Need to Register?

| If you are having issues<br>please <u>contact us</u> and p<br>address associated with<br>Note: Our technical service team<br>password.    | s logging on,<br>provide the email<br>h your username.<br>will never ask for your |  |  |  |
|----------------------------------------------------------------------------------------------------|-----------------------------------------------------------------------------------|--|--|--|
| Lisername                                                                                                    |                                                                                   |  |  |  |
| Password                                                                                                    |                                                                                   |  |  |  |
| Log ir                                                                                                    | Log in                                                                            |  |  |  |
| Forgot your password?<br>Forgot Username?                                                                                                 | Need to Register?                                                                 |  |  |  |
| If you're registering on behalf of an<br>individual or company, you need to<br>register with their unique information<br>before applying. |                                                                                   |  |  |  |

3. After reviewing information on the following screen, click on the Registration button.

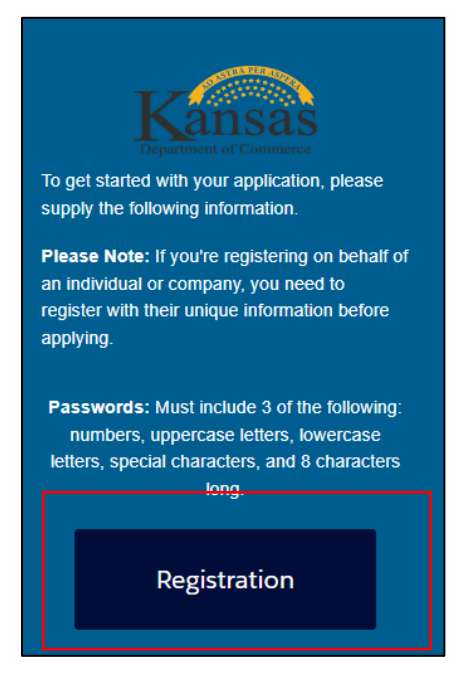

- 4. Complete the required fields in the Create Account pop-up window then click the Next button. The required fields are:
  - a. User First and Last Name
  - b. Applying on behalf of? (select business)
  - c. User Email address
  - d. User Phone Number
  - e. County

|                                                                                                    | applying.            |
|----------------------------------------------------------------------------------------------------|----------------------|
| First Name                                                                                                    | *Last Name           |
| Test                                                                                                    | Account              |
| Applying on behalf of ?<br>Business (or) County (or) City (or) Foundation                                                                                                    | Salutation           |
| <ul> <li>Yourself</li> <li>Please enter your Business / Foundation / County / City Email below<br/>If you are applying for Business / Foundation / County / City /<br/>Foundation</li> </ul> | Titie                |
|                                                                                                    | *Phone               |
| With this selection: The <i>Business / Foundation / County / City / Foundation</i> will receive money from one of our programs.                                                              | 7851111212<br>Mobile |
| Note: Other fields are not required but can be filled out with your business contact information.                                                                                            |                      |
| test.account@Invalid.com                                                                                                    |                      |
|                                                                                                    |                      |
| Company Name                                                                                                    |                      |
| iompany Name<br>                                                                                                    |                      |
| ompany Name<br>ddress<br>treet                                                                                                    |                      |
| ompany Name ddress treet Ity                                                                                                    | State/Province       |
| ompany Name ddress treet lty p/Postal Code                                                                                                    | State/ProvInce       |

5. Your user account has now been created. Click the Finish button then check your email for a link to set up your account password.

| Your Account is Created Successfully.                                                                                                    |        |
|----------------------------------------------------------------------------------------------------|--------|
| We've sent an email to the Email address associated with your account.<br>Please check your inbox for the information to set the Password. |        |
| It should be from " KDC SF NoReply noreply@sf.kdc.ks.gov".                                                                                 |        |
| For support please reach out to KDC_Salesforce.Admin@ks.gov                                                                                |        |
|                                                                                                    |        |
|                                                                                                    | Finish |
|                                                                                                    |        |

#### Section II: Creating a New Business Account and Linking a User Account

- 1. Access the portal log-in page using this link: Login (site.com)
- 2. Enter your username and password then click the Log in button.

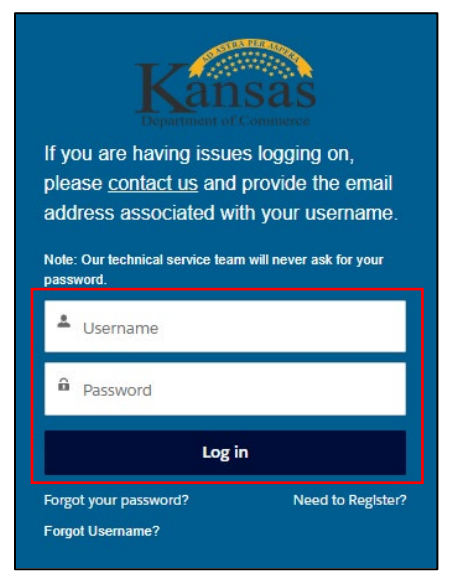

3. From the portal Home page, scroll down and click the Add Account Relationship icon.

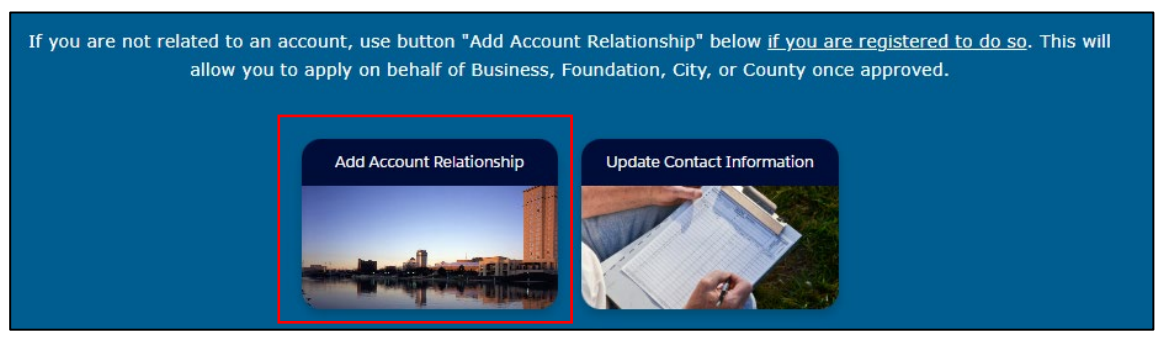

4. Select the Add Account Relationship icon.

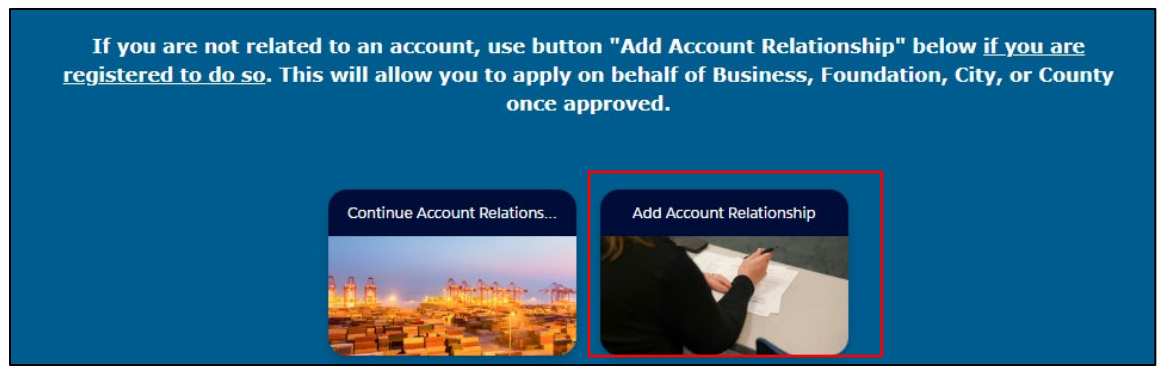

5. Click on the Create Account Relationship Request icon.

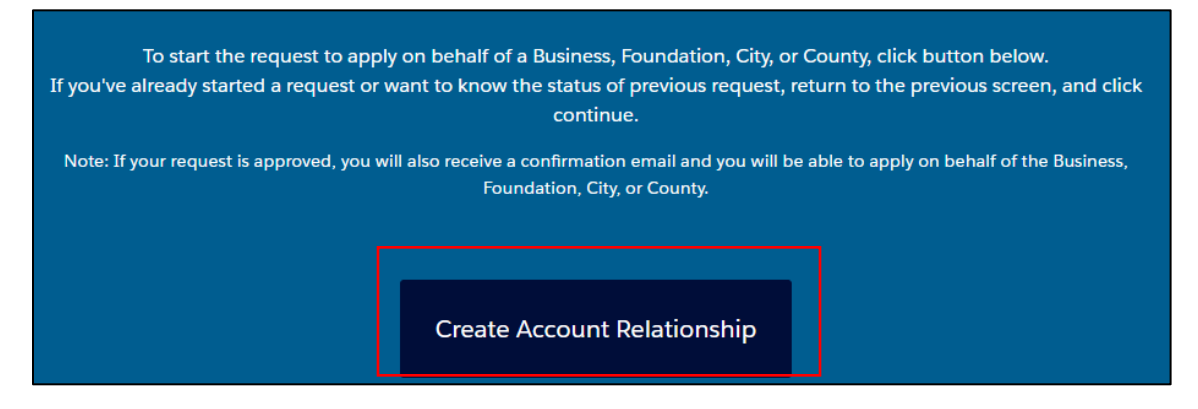

- 6. From the following screen, you will begin the search process to see if the business you wish to link your account to is already in the system. Complete the required fields and click on the next button.
  - a. Enter the account name (this should be the legal name of the business)
  - b. Choose *Business* as the Account Type
  - c. Select the Commerce Program that the business may be associated with.

| This should be the legal name of the Business or Foundation.                                  |                       |  |  |
|-----------------------------------------------------------------------------------------------|-----------------------|--|--|
| If city or county, please use format like below.<br>Ex: Topeka, City of<br>Ex: Shawnee County |                       |  |  |
| Please make sure your contact information is updated here.                                    |                       |  |  |
| *Account Name  KOBD Demo 4  *Commerce Program  Republication Grapt (BAG)                      | Account Type Business |  |  |
|                                                                                               | J<br>Next             |  |  |

7. In order to continue the next step in the search process, select Continue Account Relationship Request on this screen.

| To continue the request to apply on<br>If you've already started a request or want to | behalf of a Business, Foundation,<br>o know the status of previous requ<br>continue. | City or County, click button below.<br>lest, return to the previous screen and click |
|---------------------------------------------------------------------------------------|--------------------------------------------------------------------------------------|--------------------------------------------------------------------------------------|
| Note: If your request is approved, you will also r                                    | receive a confirmation email and you<br>Foundation, City or County.                  | will be able to apply on behalf of the Business,                                     |
|                                                                                       | Continue Account<br>Relationship Request                                             |                                                                                      |
|                                                                                       | Submit Request                                                                       |                                                                                      |

8. In the pop-up window, you will see the information entered on the initial search screen has auto populated. Complete the remaining required fields and click on the Search for Account button.

| This should be the                              | e legal name    | of the Business or Foundation.                                                   |
|-------------------------------------------------|-----------------|----------------------------------------------------------------------------------|
| If city or co                                   | ounty, please   | use format like below.                                                           |
|                                                 | Ex: Topek       | a, City of                                                                       |
|                                                 | Ex: Shawn       | ee County                                                                        |
| Please make sure                                | your contact    | information is updated here.                                                     |
| Account Name 🚯                                  |                 | • Account Type                                                                   |
| KOBD Demo 4                                     |                 | Business 🛟                                                                       |
| Your Main Role with Account?                    |                 | Commerce Program                                                                 |
| Business User                                   | ;               | Broadband Accelerator Grant (BAG)                                                |
| Start Date with Account? 🚯                      |                 |                                                                                  |
| Feb 1, 2024                                     | 曲               |                                                                                  |
| If you search and don't find account with above | information. Fi | I in <u>below details</u> and we will see if this Account above is in the<br>em. |
| earch with FEIN 🚯                               |                 | Search with UEI                                                                  |
|                                                 |                 |                                                                                  |

**TIP:** Entering the FEIN or UEI number is not required however, including one or the other of will help in the search process and guard against creation of potential duplicate accounts for the same business.

9. In the following pop-up window, select the dropdown arrow to determine if any existing business accounts which match or are similar to your business name exist in the system. If no name is listed, click the Continue button.

| Based on Information you provided. Please select an Account.                                                                                                    |          |  |  |
|----------------------------------------------------------------------------------------------------|----------|--|--|
| Note: You can return to previous screen and adjust location information if you have more than one business or<br>foundation location. There should be only one City or County Account. |          |  |  |
| Select Account                                                                                                    |          |  |  |
|                                                                                                    | Prevlous |  |  |

- 10. You have now completed the search without finding an existing business account and will need to create one. On the following screen, you will see the information entered previously has auto populated here. You will need to fill out the remainder of the required fields.
  - (a) In the first section of this screen, you will need to complete the fields titled *Your Main Role* with Account, Start Date with Account and Additional Information. Content entered in the Additional Information field should be such that it would help KOBD staff confirm you are employed by and authorized to create an account on the business' behalf.

| You've searched and not found an Account.                                                                                                    |                                   |  |  |
|----------------------------------------------------------------------------------------------------|-----------------------------------|--|--|
| Please fill out below for your request to be related to this <u>one account that we will create</u> . We will look<br>into Account using information you provide as well as other means. |                                   |  |  |
| Reminder: Update Your Contact Information before you submit                                                                                                    | this section.                     |  |  |
| *Account Name 🚯                                                                                                    | * Account Type                    |  |  |
| KOBD Demo 4                                                                                                    | Business 🛟                        |  |  |
| * Your Main Role with Account?                                                                                                    | *Commerce Program                 |  |  |
| Business User                                                                                                    | Broadband Accelerator Grant (BAG) |  |  |
| *Start Date with Account?                                                                                                    | <u></u>                           |  |  |
| Feb 1, 2024                                                                                                    | ]                                 |  |  |
| *Additional Information? 🟮                                                                                                    |                                   |  |  |
| I will be applying for grants on behalf of ABC CO                                                                                                    |                                   |  |  |

(b) In the second section of the screen, you will enter an *email address* and *phone number* for another employee at the business who can serve as a reference should KOBD need to contact them to verify your identity and employment with the business.

| This section below must be someone that works at the Account to help verify your information. |                                 |  |  |
|-----------------------------------------------------------------------------------------------|---------------------------------|--|--|
| ✓ Your Account Reference Information                                                          |                                 |  |  |
| * Other Contact Reference Email                                                               | * Other Contact Reference Phone |  |  |
| Johndoe@Invalld.com                                                                           | 7851111212                      |  |  |

(c) In the third section of this screen, you will enter an *account email* and *phone number*. These fields should be populated by a general business email and phone number that the company uses. For instance, this may be the email and phone number published on the company website that can be used by the general public to contact the company.

| Additional Account Information below. The add         | ress section is required to help us update account location.    |
|-------------------------------------------------------|-----------------------------------------------------------------|
| Confirm all details are correct before you create acc | ount. You will not be able to update the created account again. |
|                                                       |                                                                 |
| FEIN ()                                               | UEI 🖲                                                           |
|                                                       |                                                                 |
| *Account Email                                        | *Account Phone                                                  |
| Not your emall, emall for account                     | Not your phone number, phone number for account                 |
|                                                       | Account Fax                                                     |
|                                                       | Not your fax number, fax number for account                     |
|                                                       |                                                                 |

**TIP:** To assist KOBD staff with verification and provide additional security against fraudulent account creation, it would be helpful to include either the FEIN and/or EUI number for the company.

(d) In the final section of this screen, you will enter the business' *billing and shipping addresses* as well as the *Kansas County* where the business is located.

|                                       | The addition of the | Address              |                 |
|---------------------------------------|---------------------|----------------------|-----------------|
| Idress                                |                     | Q Search for Address |                 |
| Q 1000 SW Jackson St, Topeka, KS 6661 | 2, USA 🔇            | Street               |                 |
| reet                                  |                     |                      |                 |
| 1000 Southwest Jackson Street         |                     |                      |                 |
| 1000 SouthWest Sackson Succe          |                     |                      | State/Drowlinco |
| tv                                    | State/ProvInce      |                      |                 |
| Topeka                                | кѕ                  |                      |                 |
| -<br>ostal Code                       | Country             | Postal Code          | Country         |
| 55512                                 | Lipited States      | _ L                  |                 |
|                                       |                     |                      |                 |
| ounty                                 |                     | _                    |                 |
| Shawnee County                        |                     |                      |                 |
| ounty<br>Shawnee County               |                     |                      |                 |

#### TIPS:

If the billing and shipping addresses are the same, please check the box "Billing Address and Shipping Address are the Same" to avoid entering address information twice.

Use the first Address field to search and select your business address which will then auto populate the street, city, state, zip code and county fields for you.

11. Confirm all information has been entered correctly and then click the Submit Section & Create Account button.

| You will receive a confirmation email upon final submission and email if <b>approved</b> , denied, or if we need additional information. |                                 |  |  |
|----------------------------------------------------------------------------------------------------|---------------------------------|--|--|
| Confirm all details are correct before you create account. You will not be able to update the created account again.                     |                                 |  |  |
| Previous                                                                                                    | Submit Section & CREATE ACCOUNT |  |  |

12. From the following screen, click the Submit Request button.

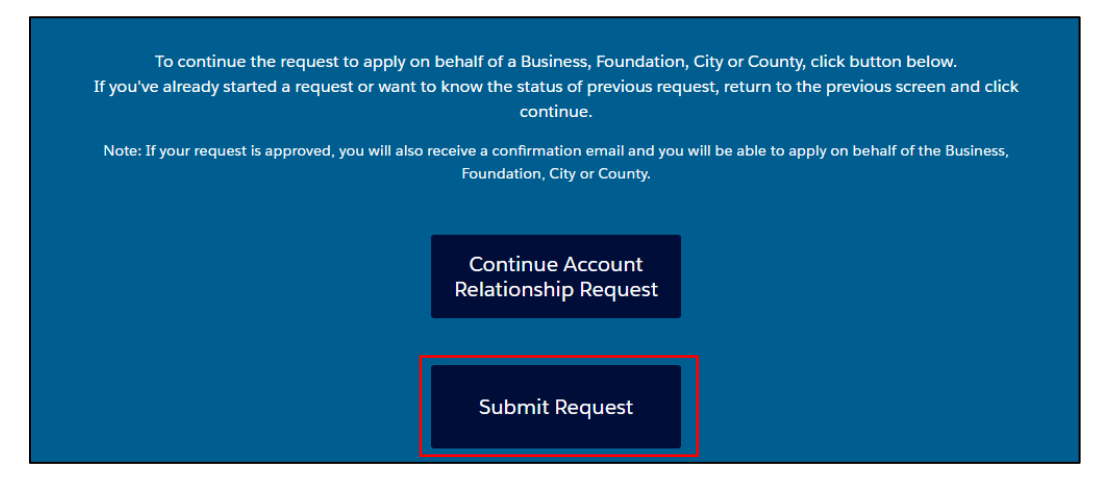

13. From the pop-up window, verify that all account information is accurate and then click on the Submit Request button.

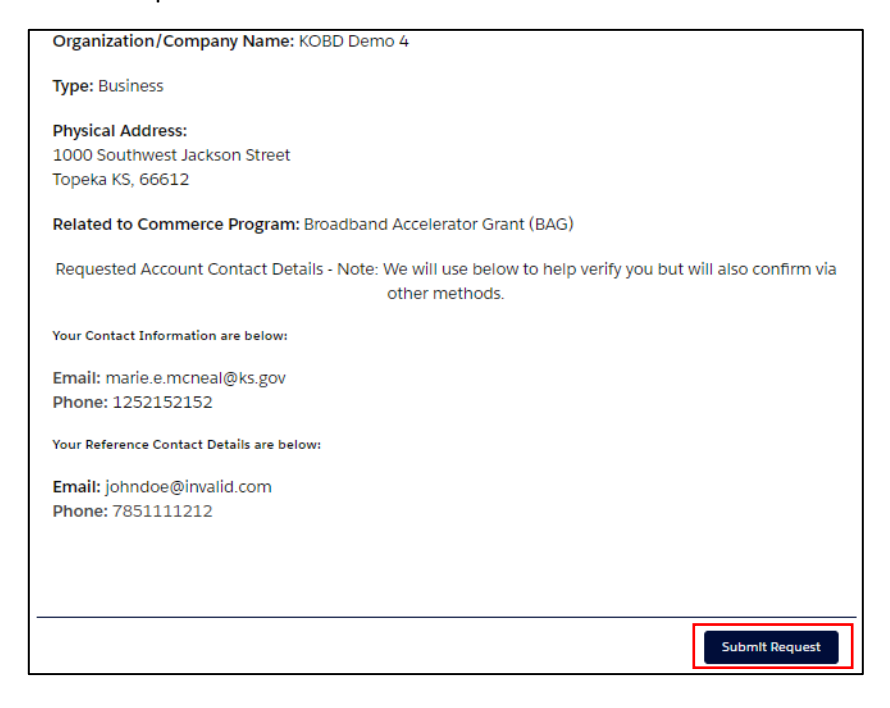

14. Congratulations! You have successfully submitted your request to create a business account and link your user account to it. You can now click the End button.

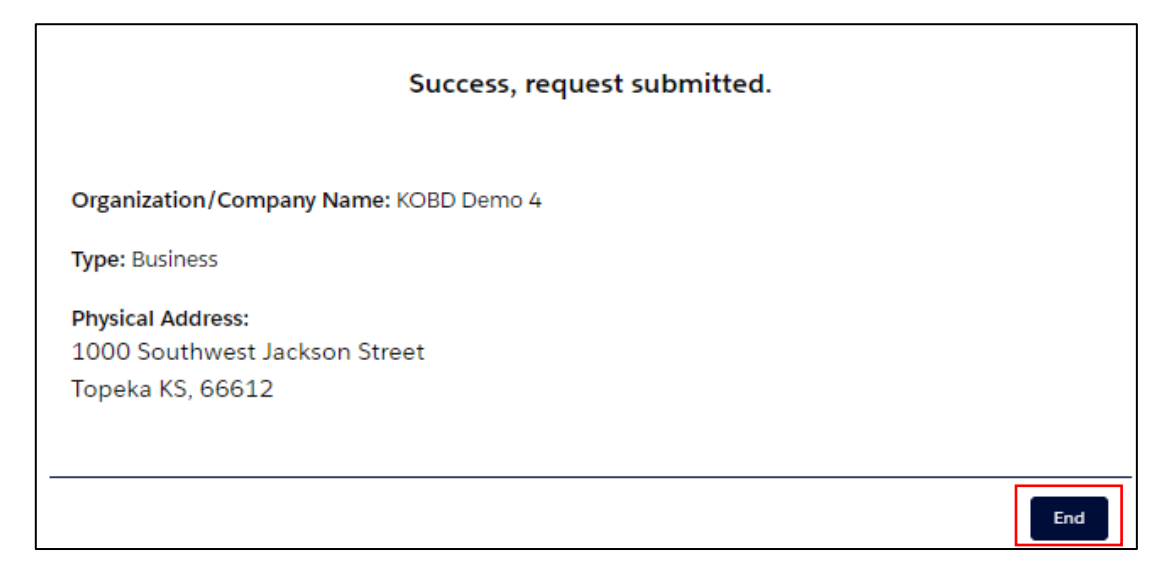

15. KOBD staff will now be notified and review your request. If approved, you will receive an email notification. If KOBD staff have questions or need additional information, they will reach out by email or phone to address those with you.

**NOTE:** As a security measure, KOBD staff must review and approve all requests.

Requests submitted after 4:00 pm on weekdays or on weekends will be processed on the next business day.

#### Section III: Linking a User Account to an Existing Business Account

- 1. Access the portal log-in page using this link: Login (site.com)
- 2. Enter your username and password then click the Log in button.

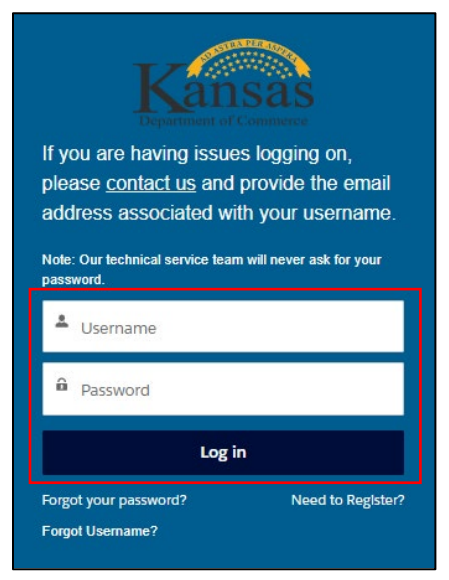

3. From the portal Home page, scroll down and click the Add Account Relationship icon.

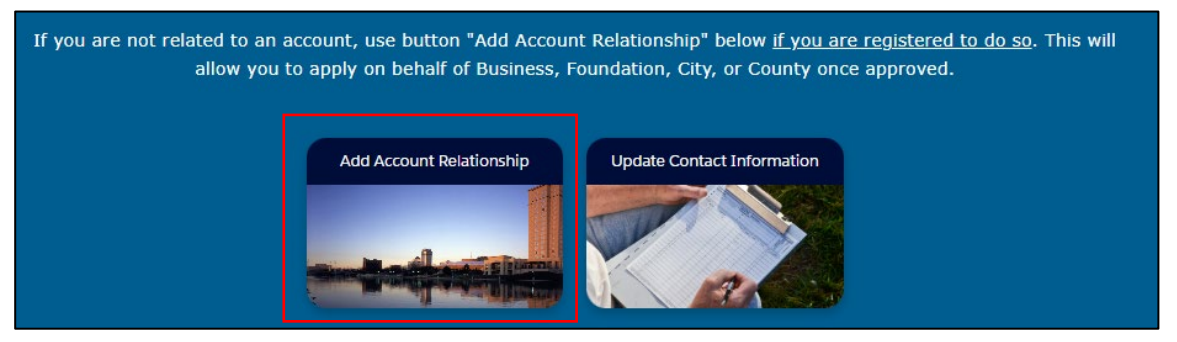

4. Select the Add Account Relationship icon.

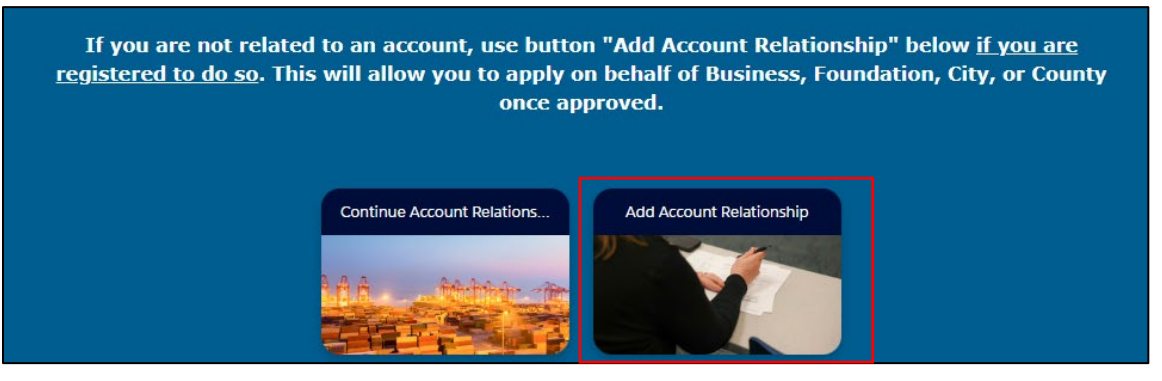

5. Click on the Create Account Relationship Request icon.

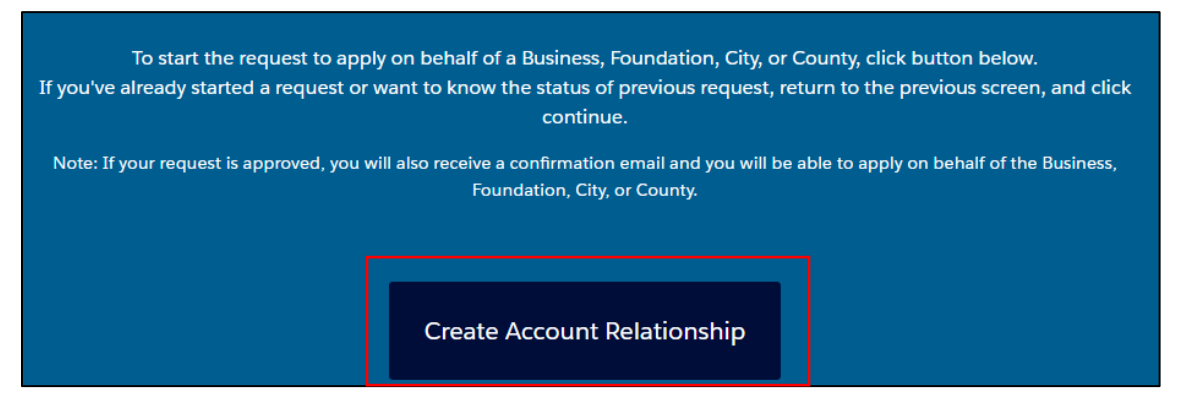

- 6. From the following screen, you will begin the search process to see if the business you wish to link your account to is already in the system. Complete the required fields and click on the next button.
  - a. Enter the account name (this should be the legal name of the business)
  - b. Choose *Business* as the Account Type
  - c. Select the Commerce Program that the business may be associated with.

| This should be the legal name                                                                 | of the Business or Foundation. |  |
|-----------------------------------------------------------------------------------------------|--------------------------------|--|
| If city or county, please use format like below.<br>Ex: Topeka, City of<br>Ex: Shawnee County |                                |  |
| Please make sure your contact information is updated here.                                    |                                |  |
| *Account Name                                                                                 | * Account Type                 |  |
| KOBD Demo 4                                                                                   | Business +                     |  |
| * Commerce Program                                                                            |                                |  |
| Broadband Accelerator Grant (BAG)                                                             |                                |  |
|                                                                                               |                                |  |
|                                                                                               | Next                           |  |
|                                                                                               |                                |  |

7. In order to continue the next step in the search process, select Continue Account Relationship Request on this screen.

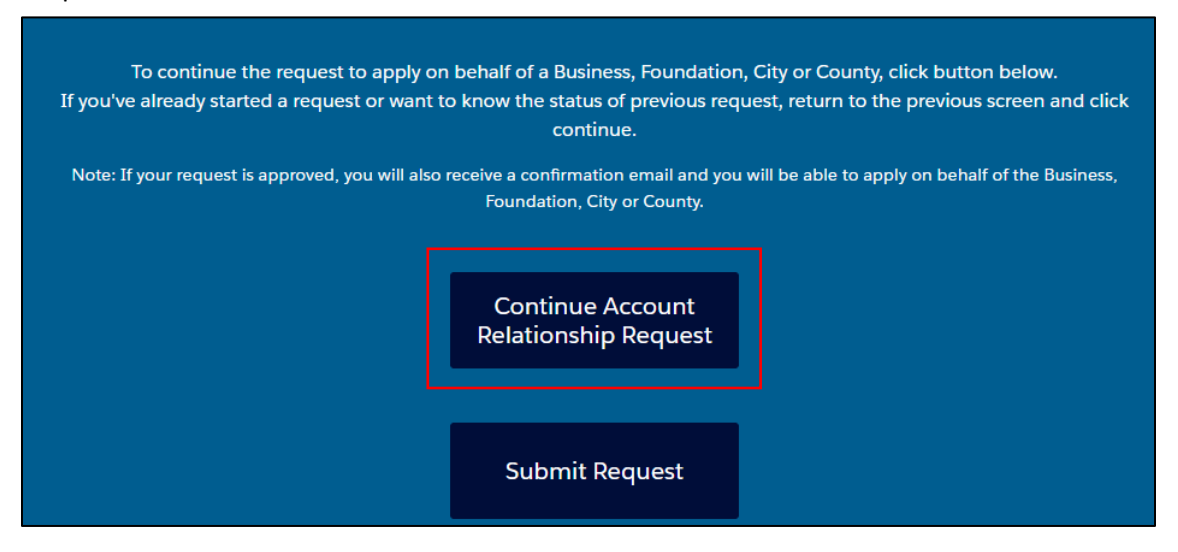

8. In the pop-up window, you will see the information entered on the initial search screen has auto populated. Complete the remaining required fields and click on the Search for Account button.

| This should be the legal name of the Business or Foundation.            |                                                                                   |
|-------------------------------------------------------------------------|-----------------------------------------------------------------------------------|
| If city or county, please<br>Ex: Topel<br>Ex: Shawn                     | e use format like below.<br>«a, City of<br>ee County                              |
| Please make sure your contac                                            | t information is updated here.                                                    |
| *Account Name 🚯                                                         | * Account Type                                                                    |
| KOBD Demo 4                                                             | Business 🛟                                                                        |
| *Your Main Role with Account?                                           | * Commerce Program                                                                |
| Business User                                                           | Broadband Accelerator Grant (BAG)                                                 |
| *Start Date with Account?                                               |                                                                                   |
| Feb 1, 2024                                                             |                                                                                   |
| If you search and don't find account with above information. Fi<br>syst | II in <u>below details</u> and we will see if this Account above is in the<br>em. |
| Search with FEIN 🚯                                                      | Search with UEI 🚯                                                                 |
|                                                                         |                                                                                   |
|                                                                         |                                                                                   |
|                                                                         | Search for Account                                                                |

**TIP:** Entering the FEIN or UEI number is not required however, including one or the other of will help in the search process and guard against creation of potential duplicate accounts for the same business.

9. On this screen, select the business from the drop down list and then click the Continue button.

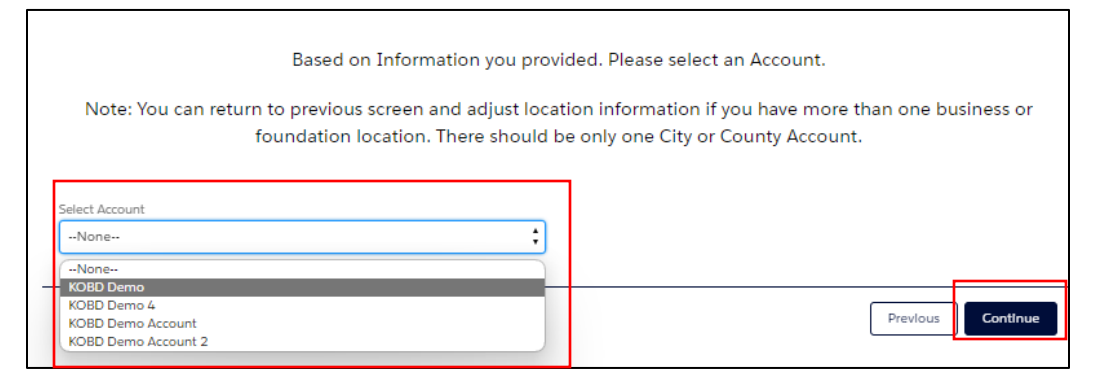

10. Review the name and address of the business selected and if accurate, select Yes from the drop down list. Click the Continue button.

| Found Account, verify if below is the correct information and location for Account? |          |  |
|-------------------------------------------------------------------------------------|----------|--|
| Return to the previous screen to select another Account. Otherwise, continue.       |          |  |
|                                                                                     |          |  |
| Organization/Company Name: KOBD Demo                                                |          |  |
| Type: Business                                                                      |          |  |
| Physical Address:<br>1000 Southwest Jackson Street<br>Topeka K5, 66612              |          |  |
| * Is This the Correct Account? None  Yes                                            |          |  |
| No                                                                                  | Previous |  |

11. You have now completed the search, located an existing business account, and will now finish the process to link your user account to it. On the following screen, you will see that information entered previously has carried auto populated here. You will need to fill out the remainder of the required fields.

(a) In the first section of this screen, you will need to fill in the *Additional Information* field. Content entered in this field should be such that it will help KOBD staff confirm you are employed by and authorized to work use the grant application portal on behalf of the selected business.

| You've searched and not found an Account.<br>Please fill out below for your request to be related to this <u>one account that we will create</u> . We will look<br>into Account using information you provide as well as other means. |                                   |  |
|----------------------------------------------------------------------------------------------------|-----------------------------------|--|
| Reminder: Update Your Contact Information before you submit t                                                                                                    | his section.                      |  |
| *Account Name 🕚                                                                                                    | *Account Type                     |  |
| KOBD Demo 4                                                                                                    | Business +                        |  |
| *Your Main Role with Account?                                                                                                    | *Commerce Program 🚯               |  |
| Business User                                                                                                    | Broadband Accelerator Grant (BAG) |  |
| *Start Date with Account?                                                                                                    |                                   |  |
| Feb 1, 2024                                                                                                    |                                   |  |
| * Additional Information?  I will be applying for grants on behalf of ABC CO                                                                                                    |                                   |  |

(b) In the second section of the screen, you will enter an *email address* and *phone number* for another employee at the business who can serve as a reference should KOBD need to contact them to verify your identity and employment with the business.

| This section below must be someone that works at the Account to help verify your information. |                                 |  |
|-----------------------------------------------------------------------------------------------|---------------------------------|--|
| ✓ Your Account Reference Information                                                          |                                 |  |
| * Other Contact Reference Email                                                               | * Other Contact Reference Phone |  |
|                                                                                               | 7051111010                      |  |

(c) There are no additional required fields so when done, scroll to the bottom of the screen and click on the Submit Section button.

| Kansas County<br>None | ÷                                                                                                    |
|-----------------------|----------------------------------------------------------------------------------------------------|
| You will receive a co | onfirmation email upon final submission and email if <b>approved,</b> denied, or if we need additional<br>information. |
|                       | Previous Submit Section                                                                                                |

12. On the following screen, click the Submit Request button.

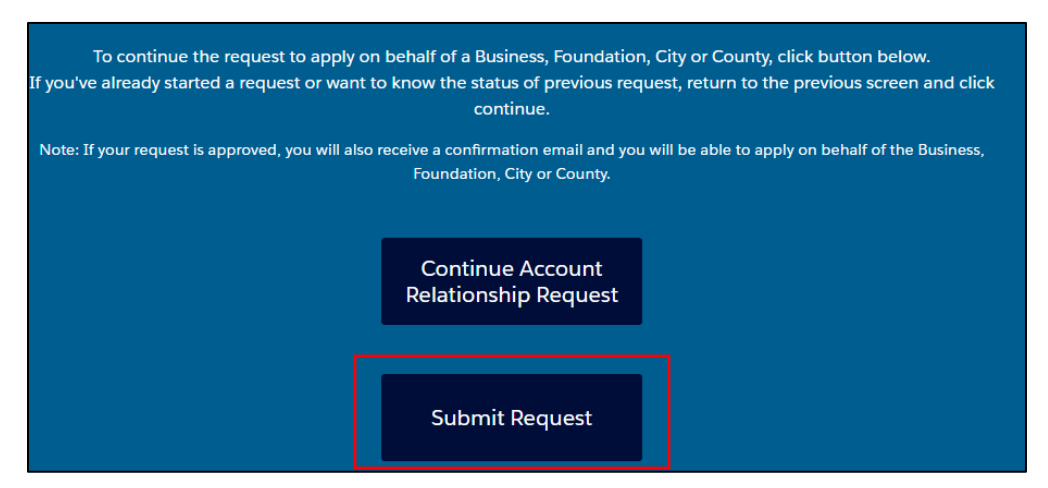

13. From the pop-up window, verify that all account information is accurate and then click on the Submit Request button.

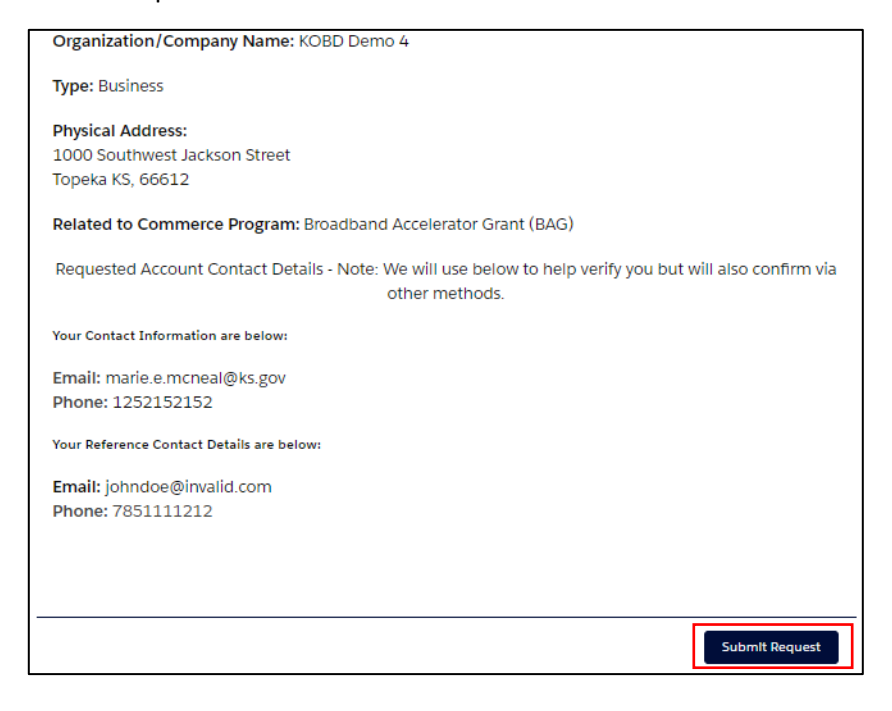

14. Congratulations! You have successfully submitted your request to create a business account and link your user account to it. You can now click the End button.

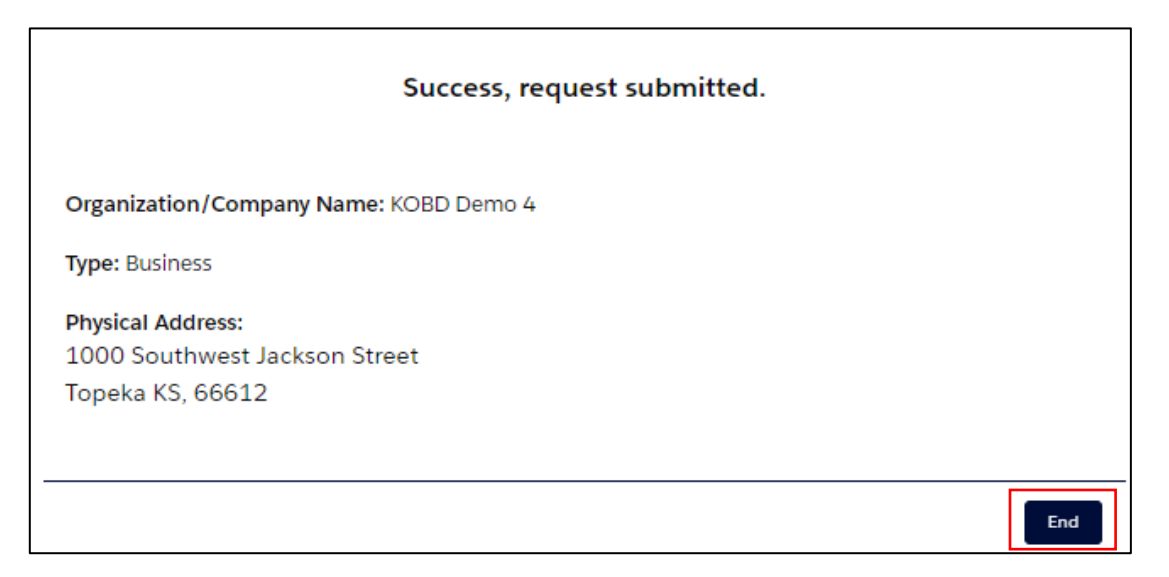

15. KOBD staff will now be notified and review your request. If approved, you will receive an email notification. If KOBD staff have questions or need additional information, they will reach out by email or phone to address those with you.

**NOTE:** As a security measure, KOBD staff must review and approve all requests.

Requests submitted after 4:00 pm on weekdays or on weekends will be processed on the next business day.